## シンクライアントデバイス「NComputing RX-HDX」を利用した 仮想化環境での EVE MA 指静脈認証の実現

株式会社ディー・ディー・エス 営業本部 営業技術部

## 1 「NComputing RX-HDX」との連携

ネットワールド株式会社が取り扱うシンクライアントデバイス「NComputing RX-HDX」(以下、RX-HDX と記述)の Citrix Virtual Apps and Desktops (旧称: Citrix XenDesktop)環境上で動作する業務 アプリケーションのログイン画面を EVE MA ID マネージャーに登録することで、ログイン画面に、EVE MA の認証画面を適用することができます。また、Windows ロック解除にも EVE MA の認証画面を適 用することができます。

適用後は、これまで手入力していた ID・パスワードを EVE MA および EVE MA ID マネージャーが 代行入力するため、ユーザーは、RX-HDX に接続した株式会社モフィリア製指静脈認証ユニット「FVA-U3SX」(以下、U3SX と記述)を利用して EVE MA の認証を行うだけで、各アプリケーションへのログ イン、Windows ロックの解除ができるようになり、より簡単でセキュリティ強度の高い運用が可能とな ります。

## 2 「NComputing RX-HDX」 について

RX-HDX は、NComputing が Citrix 専用に開発、ネットワールド株式会社が販売する Raspberry Pi ベースのシンクライアントデバイスです。

クアッドコア Broadcom 2837 SoC を搭載し、Wi-Fi と Bluetooth に対応した最新の Raspberry Pi 3 プ ラットフォームをベースに機能拡張しており、HDMI セカンダリディスプレイアダプターによるデュア ルモニターの実現や、HDX Real-Time Media Engine のサポートによる HD ビデオ会議の実現、独自の 管理ツールである「No Touch Center」による運用管理の効率化などの機能が実装されています。

(製品 URL: <u>https://www.networld.co.jp/product/ncomputing/</u>)

## 3 登録方法

- (ア) RX-HDX の Citrix 接続設定
  - ① Configuration を開き、Connections メニューから Add を押下します。
  - ② Connection name 等、接続に必要な設定を入力し、SAVE を押下します。
     設定方法は、下記メーカーURL に記載の「Citrix Receiver configuration」を参照ください。
     http://rx-hdx.ncomputing.com/kb/Citrix\_Receiver\_configuration
  - ③ 作成した接続で Citrix へ接続できることを確認します。
  - ④ Configuration を開き、Connections メニューから作成した接続名の edit を押下します。
  - ⑤ CITRIX RECEIVER を押下し、下記の項目設定を変更し、SAVE を押下します。
     FabulaTechUSB Off→On
     Desktop Appliance Mode for USB devices Off→On

(イ) Citrix の USB リダイレクト設定

 Citrix Studio を開き、Policies を USB リダイレクトの設定に変更します。
 設定方法は、下記メーカーURL に記載の「Citrix Generic USB Redirection Configuration Guide」を参照ください。
 https://support.citrix.com/article/CTX137939

② 「Citrix Receiver – 基本設定」を開きます。

③ 「デバイス(D)」を押下し「mofiria FVA-U3SX 汎用」をリダイレクト設定へ変更します。

| Citrix R     | eceiver - 基本設定                        |                          |                              | ×                 |      |             |
|--------------|---------------------------------------|--------------------------|------------------------------|-------------------|------|-------------|
| デバ・          | イス(D) ファイルアクセス                        | (E) 接続(C)                | 表示( <u>S</u> )               | Flash( <u>H</u> ) |      |             |
| デバイ:<br>(最適( | スをローカル マシンおよびリモート<br>化または一般) およびポリシー制 | 、セッションで使用で<br>■限によっては、使用 | きますが、デバイスの仮想<br>できないこともあります。 | 見チャネル サポート        |      |             |
| テバイフ         | <u>情報を表示する</u><br>(1 <u>0</u> )       | 現在の接続                    | セッションヘリダイレク                  | 仮想チャネル            |      |             |
| Ŷ            | Chicony Electronics Co<br>最適化         | ローカル マシン<br>リモート セッション   | 🖂 ሀቃብሥዕኮ                     |                   | イレクト | <br>■Ⅱダイレクト |
| ***          | Logitech USB Receiver<br>ポリシー制限       | ローカル マシン                 | עזיפע 🗆                      |                   |      |             |
| Ŷ            | mofiria FVA-U3SX<br>汎用                | リモート セッション               | ビリダイレクト                      |                   |      |             |
| Ŷ            | Unknown Wireless Co<br>ポリシー制限         | ローカル マシン                 | リダイレクト                       |                   |      |             |
| 更新           | fi -                                  |                          | ОК                           | キャンセル 認用          |      |             |

④ 「接続(C)」を押下し、下記の項目設定を変更し、「OK」を押下します。

セッション設定
 ●自動的に接続する(U)
 デジタルカメラおよびスキャナ
 ●自動的に接続する(E)
 ー般 USB デバイス
 ■セッションが開始すると、自動的にデバイスを接続する(R)
 ■セッションの実行中に新しいデバイスが接続され

ると、自動的にデバイスを接続する(W)

- (ウ) EVE MA Client の設定
  - Citrix ホストヘログオンし、EVE MA Client をインストールする際に使用する「install.ini」の下記項目を編集します。 WindowsLogon = TRUE

TinyServer = FALSE

 ② EVE MA Client、IDM for EVE MA をインストールし、下記のレジストリ設定を追記して、 Citrix ホストを再起動します。

```
HKLM¥SOFTWARE¥DDS¥EVEMA¥Client¥AlwaysConnectLocalArbiter
Type : REG_DWORD
値 : 0→1 に変更
```

- (エ) EVE MA ID マネージャー (アプリケーション)の登録
  - EVE MA 管理ツールにログインしてドメインのプロパティを開き、[EVE] [アプリケーション]を表示します。
  - 「[50006] ID Manager application plugin」を選択して[追加] ボタンをクリックします。
     [ID Manager アプリケーションの追加] 画面で名称等を設定します。

| Active Diseasory 2+9+23082+9+                                                                                                    |                                                                                                    | - 0 ×     |                   |
|----------------------------------------------------------------------------------------------------|----------------------------------------------------------------------------------------------------|-----------|-------------------|
| 24640 9010 3010 48200                                                                                                    |                                                                                                    |           |                   |
| 🔶 🔿 🙇 🛄 🖬 🔄 🖄 🖬 📓 🖬                                                                                                    | 2   🖏 🙀 🐺 🔜 🔌                                                                                                    |           |                   |
| Artise Directory 3 - 7 - 21/23 Sa                                                                                                    | ATTRODUCE (DMarager/1804)                                                                                                    | x         |                   |
| > State State                                                                                                    | meth a contra                                                                                                    |           |                   |
| 3 00 000 000 0000 170 (54                                                                                                    | ISST SKOWN                                                                                                    |           |                   |
| 28 959 74                                                                                                    | and the second second                                                                                                    |           |                   |
| 28 7797-922                                                                                                    | 876-0                                                                                                    |           |                   |
|                                                                                                    |                                                                                                    |           |                   |
| ET (2004) EVE MA SO                                                                                                    | 0000-1729年-9264.後第                                                                                                    |           |                   |
| F DODE OF WAY OF                                                                                                    | SERVICE - NO MEDUCCION DATA                                                                                                    |           |                   |
| 2 (SOUT) DM Person                                                                                                    | MT07: (0710)                                                                                                    |           |                   |
| C (D Maraget) 100                                                                                                    |                                                                                                    |           |                   |
| ETID Nur approxi2001                                                                                                    | 0000e-0 .BM28073                                                                                                    |           |                   |
| P [D Narage-S107]                                                                                                    | — Ra-t-RAS, 0, 825-R025 M RVSC.                                                                                                    |           |                   |
| L 16000 DV Provi                                                                                                    |                                                                                                    |           |                   |
| E (1000) DV Person                                                                                                    | 200 SUBCERNER SHOULD BE SHOULD BE SH |           |                   |
| Entrance Driverson                                                                                                    | 7-9-D (1988), 3(19)2                                                                                                    |           |                   |
| C (1900) CM Densy<br>C (1900) L20 (1900)                                                                                                    | THESE IN PLETINGENER, THEY ALL HAVE IN                                                                                                    | v         |                   |
| < Elfence DW Person                                                                                                    | 2012-100-000-00-0                                                                                                    |           |                   |
| La resta de la seconda de la seconda de la sec | POINT IN CONTRACTOR & STATISTICS                                                                                                    | Ý         |                   |
| ₩c20k.                                                                                                    |                                                                                                    |           |                   |
|                                                                                                    |                                                                                                    | CF 847-26 |                   |
|                                                                                                    |                                                                                                    |           |                   |
|                                                                                                    | 0K 44223 通知以                                                                                                    |           |                   |
|                                                                                                    |                                                                                                    |           |                   |
|                                                                                                    |                                                                                                    |           |                   |
|                                                                                                    |                                                                                                    |           |                   |
|                                                                                                    |                                                                                                    |           |                   |
|                                                                                                    |                                                                                                    |           |                   |
| = O 🗆 🔚                                                                                                    | 🖬 🛷 🚇 🖻                                                                                                    |           | - 🔤 🕫 A 0 2 🖾 - C |

[ID Manager アプリケーションの追加] 画面

- ③ 追加したアプリケーションを選択して「編集」ボタンを押下し、「アプリケーションの登録」 画面を表示します。
- ④ 対象アプリケーションの ID・パスワードを入力するログイン画面にアクセスします。
- ⑤ EVE MAの「アプリケーションの登録」画面で虫めがねアイコンをログイン画面にドラッ グ & ドロップし、画面情報を取得後、ログインに必要な情報を設定して「登録(R)」を押 下します。

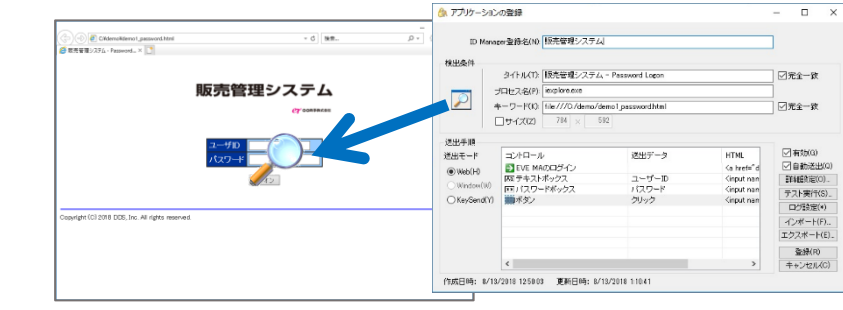

虫めがねアイコンを、対象アプリケーションにドラッグ&ドロップ

- ⑥ ログイン画面の情報を取得後、ログインに必要な情報を設定して「登録(R)」を押下します。
- 4 Windows ロックの解除とアプリケーションへのログイン (EVE MA 連携前・後)

(ア) 認証の流れ(EVE MA 連携前)

EVE MA との連携前は、ログイン名とパスワードの手入力が必要です。

- (1) Windows ロック画面に対してパスワードの手入力。
- (2) アプリケーションに対して
  - ① アプリケーション (ログイン URL 等) を起動します。
  - ② ID・パスワードを手入力します。
  - ③ 入力された情報が正しければ、アプリケーションにログインします。

(イ) 認証の流れ(EVE MA 連携後)

EVE MA との連携後は、本人認証後、EVE MA、EVE MA ID マネージャーがログイン名とパス ワードを代行入力します。

(1) Windows ロック画面に対して U3SX で指静脈認証を実施します。

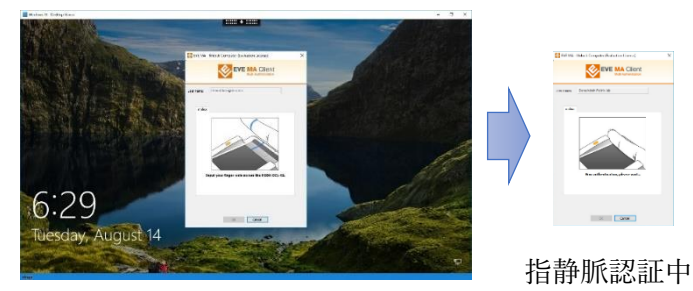

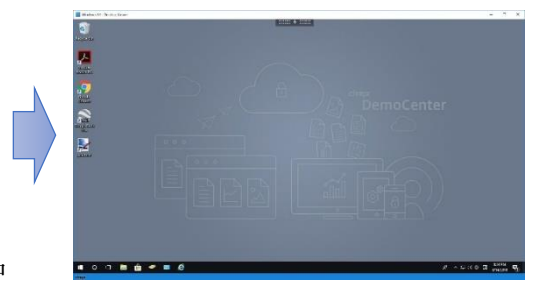

Windows ロック画面に EVE MA 認証画面を表示

- (2) アプリケーションに対して
  - ① アプリケーション (ログイン URL 等)を起動します。
  - ② EVE MAの認証画面が表示されるので、U3SX で指静脈認証を実施します。

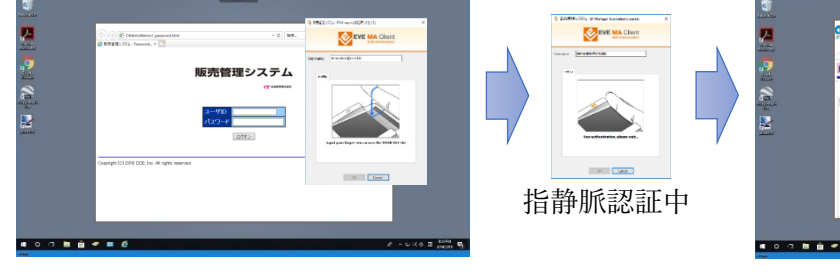

ログインに画面に ID マネージャーの認証画面を表示

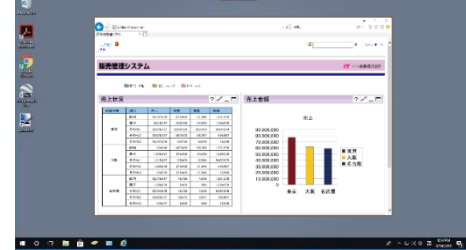

本人認証成功後、EVE MA ID マネージャー が、ID・パスワードを代行入力し、アプリケ ーションにログイン。

以上